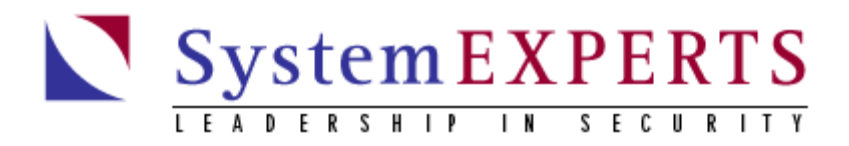

# Hardening Windows 2000

# Philip Cox (phil.cox@SystemExperts.com) Version 1.0 3/30/2001

### Abstract

Determining what steps need to be taken to secure a system is one of the most frustrating things that system administrators have to do. This white paper provides a method for getting a Win2K server to a "secure" baseline. From this baseline you can work forward to install additional services. The focus of this white paper is on the Win2K server, but much of the information is applicable to Win2K Professional as well.

This paper is excerpted and modified from Chapter 21 of the "Windows 2000 Security Handbook" (ISBN: 0-07-212433-4, copyright Osborne/McGraw-Hill) authored by Phil Cox and Tom Sheldon (www.windows2000securityhandbook.com).

Original material and content © Osborne/McGraw-Hill, 2000-2001. Supplemental material and updates © SystemExperts Corporation, 1995 - 2000. All rights reserved. All trademarks used herein are the property of their respective owners.

# **Table Of Contents**

| Abstract                                 | 1  |
|------------------------------------------|----|
| Table Of Contents                        | 2  |
| The Requirements                         | 3  |
| Physically Secure It                     | 3  |
| Install the Operating System             | 3  |
| What About a Domain?                     | 5  |
| What If You Can't Start Anew?            | 5  |
| Tightening the System                    | 5  |
| Hardening Services                       | 5  |
| Disabling Services                       | 5  |
| Application Dependences                  | 9  |
| Syskey                                   | 9  |
| Setting System Policy                    |    |
| Password Policies                        |    |
| Account Lockout Policies                 |    |
| Audit Policy                             |    |
| User Rights                              |    |
| Security Options                         |    |
| Unbinding Services                       |    |
| Networking Services                      |    |
| Disabling or Unbinding                   | 14 |
| Digging Deep                             |    |
| Filtering TCP/IP Connections             |    |
| TCP/IP Filtering                         |    |
| IPSec Filtering                          |    |
| Tightening TCP/IP                        |    |
| Tidying Up                               |    |
| Installing Service Packs and Hotfixes    |    |
| Removing Unneeded Subsystems             |    |
| Protecting "Special" Binaries            |    |
| Cleaning Up Anonymous Registry Access    |    |
| Other Stuff                              |    |
| Securing Applications                    |    |
| Testing Security Settings                |    |
| Win2K May Still Fall Short               |    |
| Recap                                    |    |
| About SystemExperts Corporation          |    |
| Security Consulting                      |    |
| Electronic Commerce & WWW Design         |    |
| Emergency Response                       |    |
| System Management at the "Guru" Level    |    |
| Intrusion Detection and Event Management |    |
| Technology Strategies and Architectures  |    |
|                                          |    |

# The Requirements

Like anything, you have to start with architecture, especially when hardening systems. There are a few fundamental questions that you need an answer to in order to ensure that the systems you configure are not too "hard" or too "soft" when all is said and done. Here are the questions to ask:

- Can the system be self-contained (that is, a workgroup), or does it need to be part of a group (that is, a domain)?
- If in a domain, can you have native-mode, or will you require mixed-mode? If there will be WinNT or Win 9x boxes, then you must use mixed mode.
- How many interfaces does the machine require? This is usually more applicable to firewall machines, which require at least two network interface cards (NICs). A third card would be used for an extranet.
- What services will it be providing?
- What protocols will you be using?

Once you have the answers, then you can press on to configuring the system. If you don't have the answers, then get them *before* you start.

# **Physically Secure It**

Win2K security, as with its predecessor WinNT, relies strongly on physical security and proper hardware setup. To maximize security, we need to perform the following tasks and configure the system appropriately: Install case locks on all publicly accessible systems. Put critical or highly sensitive systems in cages. If removable media (that is, floppies, CDs, ZIP drives) are allowed, then you should set the hardware to boot from the hard drive first. Set the EEPROM boot password.

# Install the Operating System

When you are installing for security, you should start from scratch (that is, not upgrade from a previous OS like WinNT), as there are potential unknowns about the software and state of applications on that system. You will save yourself a lot of time and potential frustration if you do a clean install.

VIP: One important item of note is that if you do install from scratch, the default NTFS and registry permissions are adequately secure. This was not the case in WinNT and should be enough of a motivator in and of itself to get you to start clean.

Here are the steps in the install process that have security implications:

- 1. The install starts with a number of screens about licensing and so on; they are pretty standard and selfexplanatory.
- 2. You will come to the disk configuration screen. You will want to ensure that the disk is partitioned into at least two separate partitions. One for the system and OS files, and the other for data files.
- 3. The next screen will ask you for the format of the disks; you should choose NTFS (which is the default selection).
- 4. You will then be prompted to configure proper regional settings (this is especially important for timestamps on logs), name and organization, and license modes.

- 5. Following that, you will enter the computer name and the administrator password as shown in the following illustration. It is *very* important to select a strong password for the administrator. *This will be the password that is stored in the local SAM database*.
- 6. The next screen, will allow you to specify which Win2K components are installed. **You should uncheck all the options**. We want a minimum install and will go back later to add anything that we actually need. Remember that we are going for a minimalist system, and then build it up to what we want later.
- 7. The next option is Networking Settings. Use "Custom Settings" and enter the specifics of your networking setup.
- 8. Because we choose the Custom Settings option, we will have the opportunity to configure each and every network interface card that is in the system. For each interface, you should ensure that the only thing that is selected is Internet Protocol (TCP/IP). If you need more services or protocols, you can install them later.
- 9. The general screen on the NIC, allows you to set the IP addresses. Use static IP addresses for highly secure systems. You may choose to use DHCP (that is, assign automatically), but that is a call you must make.
- 10. Click the Advanced button to configure the DNS and WINS configuration on the NIC. The DNS configuration is set up to have the system attempt to perform dynamic updates to the DNS server. If you do not support this, then you are encouraged to disable the Register This Connection's Address in DNS option. Since this is information that we are sending out, and not accepting, it is of minimal risk from this system's perspective.

| Advanced TCP/IP                                    | Settings                                   |                                      |                   | ? ×    |  |
|----------------------------------------------------|--------------------------------------------|--------------------------------------|-------------------|--------|--|
| IP Settings DNS                                    | WINS Optic                                 | ins]                                 |                   |        |  |
| DNS server addr                                    | esses, in order of (                       | use:                                 |                   |        |  |
| 10.0.0.2                                           |                                            |                                      |                   | t<br>Į |  |
| ,                                                  | Add                                        | Edit                                 | Remove            |        |  |
| The following three enabled. For reso              | ee settings are appletent                  | plied to all conne<br>ed names:      | ctions with TCP/I | P      |  |
| <ul> <li>Append prima</li> <li>Append p</li> </ul> | ary and connection<br>parent suffixes of t | n specific DNS s<br>he primary DNS s | uffixes<br>suffix |        |  |
| C Append these                                     | e DNS suffixes (in                         | order):                              |                   |        |  |
|                                                    |                                            |                                      |                   | ĵ      |  |
|                                                    |                                            |                                      |                   | Ŷ      |  |
|                                                    | Add                                        | Edit                                 | Remove            |        |  |
| DNS suffix for this connection:                    |                                            |                                      |                   |        |  |
| I Register this ☐ Use this control                 | connection's addr<br>nection's DNS suff    | esses in DNS<br>fix in DNS registra  | ation             |        |  |
|                                                    |                                            |                                      | ок с              | ancel  |  |

You will also want to disable the Enable LMHOSTS lookup and select the Disable NetBIOS Over TCP/IP option on the WINS tab. This effectively disables a large portion of the NetBIOS that is in Win2K (but not all of it—we'll cover that later on).

- 11. Next you will determine if the system is to be part of a domain or workgroup. The setting of this is determined by the answers to the questions that you asked earlier. The best bet is to specify that the machine is part of a workgroup, and *not* a domain. If it is self-contained, this means that there is no need for any Microsoft Networking communications between it and any other host. If you put it in a Workgroup and use Microsoft Networking, then you will be using NTLM authentication instead of Kerberos. If you require Microsoft communications, then set up a standalone domain (that is, a new domain in a new forest).
- 12. Then let the install finish.

### What About a Domain?

Note that if you are going to use an isolated domain, here are some guidelines:

- Make sure it is a new domain, in a new forest.
- Validate that there are no trust relationships established.
- Run an internal DNS server on that domain. Use screening routers and DNS configurations to block
  requests from external networks. Configure DNS to *only accept secure updates* from a host on the
  isolated network.
- If you require trust, then use the older WinNT method, and establish specific one-way trusts that are not transitive.

### What If You Can't Start Anew?

There may be times when there is no option but to go with what you have. In that case, all is not lost, but you have your work cut out for you. In order to go this route, you should configure the system using the Local Security Policy tool. In this tool, use the security policy templates (setup security.inf for all systems; then in addition to that, use DC security.inf for domain controllers) located in

%systemroot%\winnt\security\templates, to reconfigure the local system to the level of a freshly installed system. (Note that this has a high probability of causing stuff to break, and that is where the work comes in.) Also, ensure that all of the above system requirements are set (that is, with strong passwords and NTFS).

# **Tightening the System**

Once the system reboots and starts up, you need to go to the second phase of "hardening," which consists primarily of disabling services that you did not have a choice to install (and there are a number of them), and setting local security policy. Policy deals with things such as SMB signing, authentication accepted, legal notices, auditing, and more.

### Hardening Services

For each service that exists on a Win2K system, you have a number of controlling options. You can also disable the startup of options so they don't run at all. The basic strategy is to run as few services as possible. Another strategy is to run services under less-privileged accounts. All default services runs under the context of the Local System account, which has privileges to the entire system.

#### **Disabling Services**

The biggest layer on the security onion is disabling unused and unneeded services. This is probably the hardest thing to get right, mostly because of the horrid lack of documentation from Microsoft as to each service's complete function and dependencies. As a matter of principle, it is easier to define what should be enabled (that is, what's required for basic functionality) for a basic TCP/IP system, and turn off the rest, rather than trying to turn off what is bad.

For a medium- to high-security system, ensure the services listed below are the only ones running. The asterisks (\*) indicate the minimal services required to operate the box—all others are optional and represent potential risk.

- DNS Client\*
- EventLog\*
- IPSec Policy Agent
- Logical Disk Manager\*
- Network Connections Manager
- Plug & Play\*
- Protected Storage\*
- Remote Procedure Call
- Remote Registry Service
- RunAs service
- Security Accounts Manager\*

For a domain controller you will need

- DNS Server
- File Replication Service
- Kerberos Key Distribution Center
- Net Logon
- NT LM Service Provider
- RPC Locator
- Windows Time

You may find a need to run the following services if you plan on using Microsoft Networking tools or sharing resources

- Server (when sharing resources)
- Workstation (when connecting to resources)

To disable the services that are running but are not needed at this time, we will use the Services control panel. To start it up, select Start | Settings | Control Panel | Administrative Tools | Services. Then open (double-click) the appropriate service. This will bring up the service's Properties sheet. From there, you change the Startup Type field to Disabled. Since this will prevent it from starting at the next boot, we will need to stop the service now. To do this, click the Stop button in the Service Status section.

| Alerter Properties                                   | (Local Computer) ? 🗙                                      |
|------------------------------------------------------|-----------------------------------------------------------|
| General Log On                                       | Recovery Dependencies                                     |
| Service name:                                        | Alerter                                                   |
| Display name:                                        | Alerter                                                   |
| Description:                                         | Notifies selected users and computers of administrative   |
| Path to executab<br>C:\WINNT\Syste                   | e:<br>m32\services.exe                                    |
| Startup type:                                        | Automatic Automatic Manual                                |
| Service status:                                      | Disabled                                                  |
| Start                                                | Stop Pause Resume                                         |
| You can specify t<br>from here.<br>Start parameters: | he start parameters that apply when you start the service |
|                                                      | OK Cancel Apply                                           |

You can also use the command line tool sc.exe for the same functions. SC.exe is a command line program used for remotely communicating with the Service Controller and services. It can be used to perform many service related functions, including remote service querying and disablement

Tip: When you're not dealing with highly secure hosts, but just want to generally secure systems, this still applies. The general premise of not installing services unless you need them, and then disabling the ones you cannot uninstall is still valid. You will have to take some time and effort to understand the exact setup for any architecture you need, but this should give you a good feel for how to go about it.

#### **Disabling or Deleting?**

There is always a question as to whether it is best to *disable* or *delete* a service. The basic premise is that enabling, then starting it can restart a disabled account. This is a simple and easy process *if* you have the right permissions on the system. A deleted service, on the other hand, cannot be started until it is re-installed, thus it is significantly harder to have this happen maliciously, especially for Win2K core services. The answer seems simple, but it's not. The problem is that it is very hard (impossible perhaps) to actually remove some of the services. The best bet for time and efficiency is to disable services that have no easy installation method (that is, are installed at this point in the setup), and delete/uninstall others that you may add later in the process.

Note: Finding Dependencies: You can determine which services rely on other services with the Dependencies tab on the service's Properties sheet.

| Alerter Properties (Local Computer)                                                                                             | ? X |
|----------------------------------------------------------------------------------------------------|-----|
| General Log On Recovery Dependencies                                                                                            |     |
| Some services depend on other services. If a service is stopped or is not running properly, dependent services can be affected. |     |
| "Alerter" depends on these services:                                                                                            |     |
| These services depend on "Alerter":                                                                                             |     |
| 😲 <no dependencies=""></no>                                                                                                    |     |
| OK Cancel App                                                                                                    | yly |

#### **Application Dependences**

Another helpful tool is Depends. exe from Resource Kit. It can be used to determine service dependencies and running processes in exe's. ocx's, and etc. The Dependency Walker recursively scans all dependent modules required by a particular application. See the help associated with the tool form details on its use. A screen shot of the dependencies in explorer.exe is shown below:

| 📲 Dependency Walker - [explorer.exe]                                  |         |            |                   |               |       |              | ×   |
|-----------------------------------------------------------------------|---------|------------|-------------------|---------------|-------|--------------|-----|
| ■ <u>c</u> Elle <u>E</u> dit <u>V</u> iew <u>W</u> indow <u>H</u> elp |         |            |                   |               |       | _ 5 )        | ×   |
| 🖻 🔎 🛋 🔤 🖻                                                             |         |            |                   |               |       |              |     |
|                                                                       | Ordina  | ^ Hint     | Function Function | Entry Point   |       |              | -   |
| USER32.DLL<br>USER32.DLL<br>NTDLL.DLL                                 |         |            |                   |               |       |              |     |
| KERNEL32.DLL                                                          |         |            |                   |               |       |              | 4   |
| Module ^ Time Stamp                                                   | Size    | Attributes | Machine           | Subsystem     | Debug | Base         | 4   |
| ADVAPI32.DLL 12/07/99 4:00a                                           | 357,648 | A          | Intel x85         | Win32 console | No    | 0x77DB0000   |     |
| CUMUTE32DEL 06/06/00 4/43p                                            | 333,232 | A          | Intel x85         | Wh32 G01      | NO    | 0x/1/000001  |     |
| EXPLOREMENTE 12/07/39 400a                                            | 238,352 | A          | Intel x85         | Win32 GUI     | NO    | 0x004000001  |     |
| GDI32DLL 12/07/39 400a                                                | 234,206 | A          | Intel x85         | Win32 console | No    | 0x77240000   |     |
| NTDU DU 12/07/99 4:008                                                | 491.040 | ~          | Intel x86         | Whaz console  | No    | 0x7728000001 |     |
|                                                                       | 401,040 | 2          | Latel - pr        | 1-6-77        | N     | 0            | -   |
| For Help, press F1                                                    |         |            |                   |               |       |              | 11. |

## Syskey

By default, Win2K strongly encrypts the local Sam database. This is the Syskey option in WinNT. The potential problem is that the key used to decrypt the database is stored in an obfuscated form in the registry. This could be a potential problem. To eliminate the problem, you can reconfigure Syskey to require manual password entry or to read it off a floppy. You open the configuration by running the SYSKEY command from the command line, and then using the Update option. The problem with either of these two options is that they require some level of user intervention (unless you leave the floppy in the drive, which has its own security problems). So you will want to reconfigure this only for highly secure systems that will require manual intervention to start up.

# Setting System Policy

Since we have chosen a self-contained (that is, no domain) type system, so we will be using the Local System Policy tool to set our policy.

#### **Password Policies**

Make sure that the following options have been configured in the Password Policy section of the local policy. Set the values in accordance with your company's policy.

| Enforce Password History                    | Enabled (recommended value is 5)  |
|---------------------------------------------|-----------------------------------|
| Maximum Password Age                        | Enabled (recommended value is 60) |
| Minimum Password Age                        | Enabled (recommended value is 5)  |
| Passwords Must Meet Complexity Requirements | Enabled                           |
| Store Password Using Reversible Encryption  | Disabled                          |

#### Account Lockout Policies

Make sure that the following options have been configured in the Account Lockout Policy section of the local policy. Set the values in accordance with your company's policy.

| Account Lockout Threshold             | Enabled (recommended value is 5)                |
|---------------------------------------|-------------------------------------------------|
| Account Lockout Duration              | Enabled (recommended value is 30)               |
| Reset Account Lockout Threshold After | Disabled (recommended manual reset of accounts) |

#### Audit Policy

Make sure that the following options have been configured (at a minimum) in the Audit Policy section of the local policy. Set the values in accordance with your company's policy, but at a minimum, you should audit success and failure for the following audit categories:

- Audit Account Logon Events
- Audit Account Management
- Audit Logon Events
- Audit Policy Change
- Audit System Events

#### Audit Log Settings

You need to ensure that there is adequate space in the audit logs for the audits that will be generated. This is especially important if you will halt the system on audit failure (see the next section). You should configure the systems to handle your log capacity (you will have to test to see what that is) plus another 50 percent. Remember to set your rotation policy as well. This should be consistent with whatever policy you have.

#### **User Rights**

Make sure that the following options have been configured in the User Rights section of the local policy. Ensure that they have the users and groups you want in them. A good rule of thumb is that the Administrator has most of them. You should be validating the entries that are done during the setup, as they are pretty good. If anything, you should be removing accounts and groups, or adding specific groups that you require.

- Act as Part of the Operating System
- Access This Computer From the Network
- Back Up Files and Directories
- Change the System Time
- Create a Token Object
- Debug Programs
- Force Shutdown From a Remote System
- Increase Scheduling Priority
- Load and Unload Device Drivers
- Log On as a Service
- Log On Locally
- Manage Auditing and Security Log
- Modify Firmware Environment Values
- Profile Single Process
- Profile System Performance
- Replace a Process Level Token
- Restore Files and Directories
- Shut Down the System
- Take Ownership of Files or Other Objects

Additionally, if your systems are part of a domain, you should validate the users and groups that have the following rights:

- Add Workstations to Domain
- Deny Access to this Computer from the Network
- Deny Logon Locally
- Enable Computer and User Accounts to Be Trusted for Delegation
- Synchronize Directory Service Data

#### **Security Options**

Make sure that the following options have been configured in the Security Options section of the local policy. You should be validating the entries that are done during the setup, as they are pretty good, but should be specific to your installation. The settings dealing with signing and encrypting of SMB and the Secure Channel are of critical importance if you are using Microsoft Networking.

| Note: | These policy settings just create and set | registry keys | (that is, | they are | just a pretty | interface f | for the |
|-------|-------------------------------------------|---------------|-----------|----------|---------------|-------------|---------|
|       | recommended registry keys settings).      |               |           |          |               |             |         |

| Additional Restrictions for Anonymous Connections     | No access without explicit anonymous permissions       |
|-------------------------------------------------------|--------------------------------------------------------|
| Allow System to Be Shut Down Without Having to Log    | Disabled                                               |
| On                                                    |                                                        |
| Audit Use of Backup and Restore Privilege             | Enabled                                                |
| Clear Virtual Memory Pagefile When System Shuts       | Enabled                                                |
| Down                                                  |                                                        |
| Digitally Sign Client Communication (Always)          | Enabled (for high security)                            |
| Digitally Sign Client Communication (When Possible)   | Enabled (for medium security)                          |
| Digitally Sign Server Communication (Always)          | Enabled (for high security)                            |
| Digitally Sign Server Communication (When Possible)   | Enabled (for medium security)                          |
| Disable CTRL-ALT-DEL Requirement for Logon            | Disabled                                               |
| Do Not Display Last User Name in Logon Screen         | Enabled (for multiuser systems)                        |
| LAN Manager Authentication Level                      | Send NTLMv2 responses only/refuse LM & NTLM            |
| Message Text for Users Attempting to Log On           | Get from your legal department                         |
| Message Title for Users Attempting to Log On          | Get from your legal department. Something along the    |
|                                                       | lines of "Authorized Users Only"                       |
| Number of Previous Logons to Cache (In Case Domain    | 0                                                      |
| Controller Is Not Available)                          |                                                        |
| Prevent Users From Installing Printer Drivers         | Enabled                                                |
| Recovery Console: Allow Automatic Administrative      | Disabled                                               |
| Logon                                                 |                                                        |
| Rename Administrator Account                          | Rename this to something other than "admin" or         |
|                                                       | "administrator"                                        |
| Restrict CD-ROM Access to Locally Logged-On User      | Enabled                                                |
| Only                                                  |                                                        |
| Restrict Floppy Access to Locally Logged-On User Only | Enabled                                                |
| Secure Channel: Digitally Encrypt or Sign Secure      | Enabled (for high security)                            |
| Channel Data (Always)                                 |                                                        |
| Secure Channel: Digitally Encrypt Secure Channel Data | Enabled (for medium-high security)                     |
| (When Possible)                                       |                                                        |
| Secure Channel: Digitally Sign Secure Channel Data    | Enabled (for medium security)                          |
| (When Possible)                                       |                                                        |
| Secure Channel: Require Strong (Windows 2000 or       | Enabled (for ultra-high security)                      |
| Later) Session Key                                    |                                                        |
| Send Unencrypted Password to Connect to Third-Party   | Disabled                                               |
| SMB Servers                                           |                                                        |
| Shut Down System Immediately If Unable to Log         | This should be consistent with your policy. It is very |
| Security Audits                                       | drastic and can be used as a DoS attack                |
| Strengthen Default Permissions of Global System       | Enabled                                                |
| Objects (e.g. Symbolic Links)                         |                                                        |
|                                                       |                                                        |
| Unsigned Driver Installation Behavior                 | Do not allow                                           |

# **Unbinding Services**

The best way to secure a system is to use it for one purpose and secure it around that specific purpose. This should be your goal: one service, one system. The reality, though, is that many people will not heed this advice and will run systems that support multiple functions, because either they do not see the problem with it, or they have financial constraints that prohibit them from doing it the right way.

The best way to understand this is with a scenario. Let's say you want to be able to administer all aspects of the Win2K box from your internal network, as well as provide Web and FTP services to Internet users. This model poses a potential problem, in that external users may be able to access the administration services that were meant for internal users only. To set this up securely, you will not only "disable" services, but also you will "unbind" specific services from specific network interfaces.

#### **Networking Services**

Consider that there are two basic categories of networking services available on a Win2K computer system:

- Microsoft's File and Print services (a.k.a. Microsoft Networking), that is SMB or CIFS. This is the native method for almost all Microsoft-related API transports. These services are installed by default.
- General TCP/IP and Internet services such as Web servers and FTP servers. They are installed as
  optional services.

The major problem with Microsoft Networking is that it is more than likely set up for backward compatibility, and not set up to enforce any of its security features. This is not to say that the general TCP/IP services are any more secure, but individually they usually are limited in the scope of what they do. This tends not to be the case with Microsoft Networking. Suffice to say that we need to ensure that "default" Microsoft Networking never reaches any untrusted network (that is, the Internet).

The best way to ensure this is to not install it, or just disable it. This may be easier said than done though; completely disabling Microsoft Networking may not be practical. Assume you set up the Web server to publish information about your company on the Internet. Now suppose the marketing people in your company need to frequently update information on that Web server. If the Web server is isolated and locked up in some closet, they are going to have a tough time making those updates. If the content is complex, transferring it to the Web server via floppy disk, tape, or other media will be difficult and they will probably rely on you, the system administrator, to handle those updates. Here are two possible solutions to this problem:

- Use another method of updating the Web server, such as FrontPage extensions.
- Install Microsoft Networking and "disable" it on all non-internal interfaces.

You decide on the second option because it is something you can control and watch very closely.

Note: It would be trivial to set up an IDS system to detect any "anomalous" activity coming from this service on this machine.

#### **Disabling or Unbinding**

To unbind Microsoft Networking, select Start | Settings | Network and Dial-Up Connections. Then highlight NIC, go to the menu bar, and select Advanced | Advanced Settings to bring up the Advanced Settings dialog box.

| Advanced Settings                                                                                                    | ? ×    |
|----------------------------------------------------------------------------------------------------|--------|
| Adapters and Bindings Provider Order                                                                                                    |        |
| Connections are listed in the order in which they are accessed by<br>DNS and other network services.                                                                             |        |
| Connections:                                                                                                    |        |
| Local Area Connection<br>Local Area Connection 2<br>(Remote Access connections)                                                                                                  | r<br>F |
| Bindings for Local Area Connection 2:                                                                                                    |        |
| <ul> <li>Bile and Printer Sharing for Microsoft Networks</li> <li>Thernet Protocol (TCP/IP)</li> <li>Client for Microsoft Networks</li> <li>Thernet Protocol (TCP/IP)</li> </ul> | ¢.     |
|                                                                                                    |        |
| ОК                                                                                                    | Cancel |

To disable the Microsoft Networking service protocol on the LAN adapter, you would select the LAN adapter in the Connections panel, and clear the checkboxes associated with the Microsoft Networking services.

Note: A reboot is **not** required to set this feature. Unbinding the File and Printer Sharing for Microsoft Networks option will prevent remote machines from connecting to CIFS/SMB services on this machine and will close port 445 tcp and udp. Tcp 139 will still be listening on this NIC, but will not return any information to the remote machine. If the Client for Microsoft Networks option is still enabled, the host itself will still be able to perform SMB connections to remote hosts even though it won't accept any incoming requests (if the file and printer sharing option is disabled.)

Once you have completed this, now you will be able to access Microsoft Networking and the Web server on this machine from your internal network, while only allowing Web access from the Internet.

VIP: This setup should not be used on DMZ or firewall systems. Anyone concerned with security should not use any Microsoft Networking on firewall or DMZ systems.

For security reasons, consider requiring that all server administration take place at the console of the server itself, thus eliminating the need for Microsoft Networking connectivity (unless you use a domain architecture). To do this, set the Deny Access to This Computer from the Network local policy for the Administrators group, thus revoking network logon privileges for the Administrators.

#### **Digging Deep**

Sometimes you have to dig deep to get the desired results. For example in WinNT, just because you unbound NetBIOS from the interfaces, didn't mean it quit listening; you had to disable the WINS driver to get it to stop listening completely. The question is, "what do you have to do to get your desired effects?" That all depends on your security needs. Just keep in mind, that you may have to "dig deep" to get what you want.

### Filtering TCP/IP Connections

Another option in the hardening process is to set up the TCP/IP filters on a system to help secure it. This should be used on systems that are directly connected to untrusted networks (that is, the Internet) or on systems that you want a higher level of assurance in the security of the system.

There are two methods to accomplish this task: IPSec filters and TCP/IP Filtering. The latter is the same method that WinNT provided. It is not as granular as IPSec filters, but is a bit easier to setup, we will cover that first. IPSec filters are a great way to provide detailed filters, but are more complex to configure. You should use IPSec filters, as they can be implemented in Group Policy, where TCP/IP filtering is only locally configurable.

#### **TCP/IP** Filtering

To continue with the Web and FTP server example, we can set up filtering using the Network and Dial-Up Connections control panel. Select the interface you want to set up the filter on, and select Properties | General | Internet Protocol (TCP/IP) | Properties | Advanced | Options | TCP/IP Filtering | Properties (shown below). As shown, we have set up the filter to allow inbound TCP connections to ports 21 (ftp), 80 (http), and 443 (https). Also, we have allowed no UDP (that is, by permitting no ports), and set it to only allow IP protocol 6 (TCP). Rebooting is required to enable this feature.

Note: Even though we have not chosen to allow IP protocol 1 (ICMP), ICMP traffic will still be allowed to and from this host. ICMP can be blocked via the Local Security Policy for IPSec.

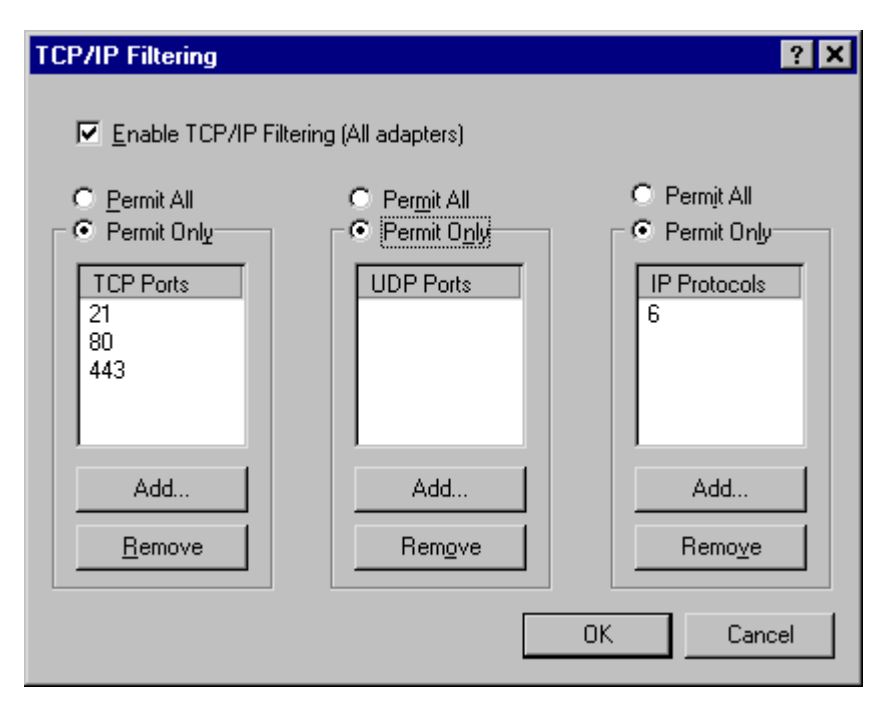

You do not want to deploy this on every system for two very good reasons: administration and Denial of Service (DoS). Since the TCP/IP filters must be administered on the local system, you have a major administration issue. But the more pressing issue is that if you don't get the ports right, then you will create a DoS yourself. When you set up filtering, it is important to understand every port that will be open, and when you have RPC-based services, which many of the Microsoft services are, you can't be sure what is running where. A good rule of thumb is to use this on systems that are offering services with well-known ports (that is, Web and Mail).

#### Important "Features"

TCP/IP Filtering has some very important "features" that you should be aware of:

- It does *not* affect any outbound packets or inbound packets for already established connections. Thus a system with everything blocked in the filter rules can still communicate as normal, as long as the local system in question initiates the packets.
- It does not really understand the IP portion of the stack, in that even if you say to only permit IP protocol 6 (TCP), it will still allow ICMP in. Thus, there can be no assurance that it will block any other IP-based protocol that is apparently not allowed. It is really only useful for filtering TCP and UDP protocols.

### **IPSec Filtering**

You will manage IPSec policies from the Local Security Policy or the individual IPSec Policy snap-in, and are activated via the Local or Group policy. The three key configurations that we will need to set are:

- IPSec filter lists
- IPSec filter actions
- IPSec policy rules

First you will create an IPSec policy, in our example we will call it "Web & FTP." Then within the new Web & FTP policy, we will add an IPSec filter list that will be use to hold the IPSec filter actions we want applied. In other words, we are creating a filtering *policy* that will contain a *list* of filter *actions* that will be applied to network traffic entering and leaving the system.

The figure shows the IPSec filter actions that are associated with the IPSec filter list we are creating. As you can see the filter allows traffic from any IP address with a destination of the web server with a destination port of HTTP (port 80), HTTPS (443), FTP (port 21), and FTP-DATA (port 20). The mirror rule to the FTP-DATA allows PASV FTP in terms of the FTP server actually initiating the FTP-DATA connection from port 20 to any IP address. By default, all filters are "mirrored," which means that packets with source and destination addresses reversed will also match the filter

| IP Filter   | List                                       |                          |                                   |                                          |                              | ? ×                        |
|-------------|--------------------------------------------|--------------------------|-----------------------------------|------------------------------------------|------------------------------|----------------------------|
| <b>₹</b> (  | An IP filter list is o<br>addresses and pr | onposed o<br>otocols can | f multiple filters<br>be combined | . In this way multiplinto one IP filter. | e subnets, IP                |                            |
| Name:       |                                            |                          |                                   |                                          |                              |                            |
| Web & FT    | P Filter list                              |                          |                                   |                                          | _                            |                            |
| Description | Ľ                                          |                          |                                   |                                          |                              | Add                        |
| 1           |                                            |                          |                                   |                                          | 2                            | <u>E</u> dk                |
|             |                                            |                          |                                   |                                          | -                            | Remove                     |
| Filterg:    |                                            |                          |                                   |                                          | -                            | Use Add Wizard             |
| Mirrored    | Description                                | Protocol                 | Source Part                       | Destination Port                         | Source Address               | Destination Address        |
| Yes         | FTP                                        | TCP                      | ANY                               | 21                                       | <any address="" ip=""></any> | <my address="" ip=""></my> |
| Yes         | FTP-Data                                   | TCP                      | ANY                               | 20                                       | <any address="" ip=""></any> | <my address="" ip=""></my> |
| Yes         | HTTP                                       | TCP                      | ANY                               | 80                                       | (Any IP Address)             | <my address="" ip=""></my> |
| Yes         | HTTPS (SSL)                                | TCP                      | ANY                               | 443                                      | (Any IP Address)             | (My IP Address)            |
|             |                                            |                          |                                   |                                          |                              |                            |
| 4           |                                            |                          |                                   |                                          |                              |                            |
|             |                                            |                          |                                   |                                          | DK                           | Cancel                     |

After you save all the information in the different configuration panels, the filter actions are stored in the filter list, which is then stored as part of a filter policy. Once you have the filter policy, you can use the IP Security Policies on Local Machine to then assign the policy. To do this you just right-click the policy you want to assign (activate), and select "assign." Once the policy is assigned, it will immediately start filtering packets, no reboot is required.

Note: Interestingly enough, the filtering capabilities that we are using here have nothing to do with IPSec, they just happen to be configured using the IPSec interface. That is to say that you can use the filters without using full IPSec.

# Tightening TCP/IP

There are a number of TCP/IP settings that can be applied that will increase the robustness of the stack, as well as increase the security level. As with everything we have covered in this chapter, this is not the "total" fix, but another layer on the security onion.

VIP: When you change the registry, you have the potential to make the system unusable. Use a test system to validate your settings before you place them on a production system.

#### The following parameters are located under

HKEY\_LOCAL\_MACHINE\System\CurrentControlSet\Services\Tcpip\Parameters:

- **SynAttackProtect** SynAttackProtect is a semi-dynamic way to reduce the time the system will wait for SYN-ACKs, thus protecting itself from a SYN attack. It is a REG\_DWORD, with a range of 0–2, (default is 0, recommended is 2). Value of 0 gives no protection; 1 reduces retransmission retries and delays route cache entry; and 2 is just 1 plus a delay indication to Winsock
- **TcpMaxHalfOpen** This determines the number of connections in the SYN-RCVD state allowed before SYN-ATTACK protection begins to operate. It is a REG\_DWORD, with a range of 100–0xFFFF (default is 100 for Win2K Pro and Server and 500 for Advanced Server). You will need to test this in your environment to get a proper value.
- **TcpMaxHalfOpenRetried** This determines the number of connections in the SYN-RCVD state for which there has been at least one retransmission of the SYN sent before SYN-ATTACK protection begins to operate. It is a REG\_DWORD, with a range of 80–0xFFFF (default is 80 for Win2K Pro and Server and 400 for Advanced Server). You will need to test this in your environment to get a proper value.
- **PerformRouterDiscovery** This controls whether Win2K will try to perform router discovery (RFC 1256). This is on a per-interface basis. It is located in Interfaces <*interface>* and is a REG\_DWORD, with a range of 0–2, (default is 2 and recommended is 0). Value of 0 is disabled; 1 is enabled; and 2 DHCP controls the setting.
- **EnableICMPRedirects** This controls whether Windows 2000 will alter its route table in response to ICMP redirect message. It is a REG\_DWORD, with 0,1 (False, True). Default value is 1, recommended value is 0.
- **KeepAliveTime** This controls how often TCP attempts to verify that an idle connection is still intact by sending a keep-alive packet. If the remote system is still reachable and functioning, it acknowledges the keep-alive transmission. Keep-alive packets are not sent by default. This feature may be enabled on a connection by an application. This is a REG\_DWORD with a range of 1–0xFFFFFFFF milliseconds. Default is 7,200,000 (two hours), recommended is 300,000 (5 minutes).

## **Tidying Up**

Now that the majority of work is done, there is still some tidying up to do. This section addresses those issues.

### Installing Service Packs and Hotfixes

Once you have installed the OS and installed the applications and services that you will be using on the system, you need to take the time to install any service packs and hotfixes. You should ensure that you install not only the OS-specific service packs and hotfixes, but also those applicable to the applications and services that you have running on the system. But do not install hotfixes for services that you do not have installed! The old adage "If it ain't broke, don't fix it!" is applicable here.

### **Removing Unneeded Subsystems**

You should remove the OS2 and Posix subsystems from the computer. To do this, you can remove the OS2 and Posix registry values from the HKLM\System\CurrentControlSet\Services\Session Manager\SubSystems registry key. Then delete the associated files (os2\*, posix\*, and psx\*) in %systemroot%\System32.

# Protecting "Special" Binaries

Many exploits leverage the fact that the LocalSystem account and Local Administrators group have access to basic system utilities. To help reduce the likelihood of a successful exploit, you should create a separate admin group, say ToolsAdmin. Then place the users that you want to use the tools in that group. Change the ACLs on the following tools to "remove" LocalSystem and the Administrators group, and give ToolsAdmin ownership and the ability to Read and Execute. Do this for the following command-line utilities:

| arp.exe    | ipconfig.exe | Nbtstat.exe  |
|------------|--------------|--------------|
| at.exe     | net.exe      | Netstat.exe  |
| atsvc.exe  | nslookup.exe | ping.exe     |
| cacls.exe  | posix.exe    | qbasic.exe   |
| Cmd.exe    | rcp.exe      | rdisk.exe    |
| debug.exe  | regedit.exe  | regedt32.exe |
| edit.com   | rexec.exe    | route.exe    |
| edlin.exe  | rsh.exe      | Runonce.exe  |
| finger.exe | secfixup.exe | syskey.exe   |
| ftp.exe    | telnet.exe   | Tracert.exe  |
| xcopy.exe  |              |              |

If you have installed the Windows 200 Resource Kit, you should perform the same process for the tools in it.

### **Cleaning Up Anonymous Registry Access**

By default, the majority of the registry is secured, but the Allowed Paths | Machine key has a number of entries that allow the anonymous user too much access. The only real option that you should allow in there by default is the System\CurrentControlSet\Control\ProductOptions; all the others should be evaluated and removed unless you *know* that you need them. Don't forget the restrict-anonymous settings.

# Other Stuff

Once you have gotten to this point, the system should be fairly secure. However, there are some other settings and precautions that you may want to take:

- Use the encrypting file system (EFS) to encrypt sensitive files.
- Validate permissions on application directories.
- Configure the system to boot immediately into the OS. Select My Computer | Properties | Advanced | Startup and Recovery | System Startup and set the boot time to 0.
- Configure system dumps (on the same screen as previous item).
- Run an integrity-checking software (such as Tripwire) over the final system to get a baseline for later Trojan horse or file corruption detection.
- Event log monitoring software for anomalies

# **Securing Applications**

Now that every path and hotfix that you need is installed, you can tighten down the applications/service the best you can. You should look at the individual chapters for securing the application/service, and if they are not covered in this book, find a book that covers the specific application. A good starting point is the software manufacturer documentation. Other places are things like Usenet news groups and information on the Web.

# **Testing Security Settings**

Once you have the system(s) configured, you will want to test them to see what you can get at from the outside. To do this, you will need some testing tools:

- **Port Scanner** You will need some type of UDP and TCP port scanner. The freeware tool for Win2k and WinNT called Superscan () will work great for tcp port scanning. If you have a Unix system with a compiler close, use NMAP (http://www.insecure.org).
- **RPCDump** You will use this tool to help you determine which RPC services have which ports open. This is available from the Microsoft Windows 2000 Resource Kit.
- Netstat You will use this tool on the local host to identify its open ports. This comes with Win2K and WinNT.
- **Fport** A great tool from www.foundstone.com to use in the testing

There are literally hundreds of other tools, but these give you a start.

Once you have the tools, then scan the system to see what is open. Hopefully, it is what you think. If not, then use RPCDump and Netstat (on the host) to determine what is running on the ports. As you figure things out, then start turning them off.

### Win2K May Still Fall Short

Unless you are hardening a single host, there is a high likelihood that you will be using some type of service that will be relying in some manner on Microsoft Networking (either NetBIOS, SMB/CIFS, or RPC). If this turns out to be the case, then you cannot rely only on Win2K to protect itself; you will have to use other security measures to isolate those systems from people that you do not intend to access those Microsoft services. In reality, a simple screening router will accomplish the task just fine, but you may choose to have a more full-featured firewall.

### Recap

There is really no cookbook answer to the question of how to harden a Win2K system, especially with the vast number of services that can potentially be run on it. This chapter hopefully gave you good insight into the issues surrounding that hardening and made it possible for you to go about hardening your own systems.

There are a few critical things that you should remember:

- Use good user and group security administration practices (that is, no role accounts, administrators have individual admin accounts, and so on).
- Run only minimal services.
- Use a self-contained system if possible.
- Run specific service-related servers, not general multi-service servers.
- Disable Microsoft Networking access from untrusted networks.
- Use strong passwords.
- Do NOT run ANY client based software on the server
- Use the concept of "least privileged" to set security context to accomplish task at hand

If you follow these steps, you will be a long way down the road to security.

### Acknowledgements

Thanks to Stephan Norberg, Eric Schultze, and Ken Pfeil for their initial reviews. Osborne/McGraw-Hill for allowing the use of this material.

### **Change History**

1.0 Initial release

### About SystemExperts Corporation

Founded in 1994, System Experts is the premier provider of network security consulting services. Our consultants are world-renowned authorities who bring to every engagement a unique combination of business experience and technical expertise. We have built an unrivaled reputation by providing practical, effective solutions for securing our clients' enterprise computing infrastructures. Through a full range of consulting services, based on our signature methodologies, we develop network security architectures, perform network penetration testing, develop security policies, and provide emergency response to hacker attacks.

Our consultants are frequent speakers at technical conferences around the world. Our courses on penetration testing, wireless security, secure electronic commerce, intrusion detection, firewalls, sendmail & DNS, and NT/Windows 2000 security at Usenix, SANs, Networld-Interop, CSI, and Internet World are among the most popular and highest rated because our consultants bring years of practical hands-on experience to bear. In addition, our consultants have been technical advisors and on-air guests for CNN, Dateline NBC, and CBS news radio.

Our consultants provide a wide range of services for a diverse customer base in many industries. The list below is a sampling of areas in which we have directed clients.

#### Security Consulting

Our experts conduct network and host security analyses and penetration tests (sometimes called Tiger Team Attacks) that document the vulnerability of our clients to network penetration. To protect those networks, we develop security architectures, technology plans, policies and procedures, and deploy security systems and software.

#### Electronic Commerce & WWW Design

Our consultants have been leaders in seminal WWW and electronic commerce initiatives and have helped our clients to use these technologies to gain significant competitive advantage. We help our clients in designing web environments that offer the most value to their customers without putting their internal resources at risk.

#### **Emergency Response**

When hackers attack and web sites or critical business resources are compromised, our clients know that we have the expertise and the wherewithal to help them respond to the intrusion in a pragmatic, professional manner. Our emergency response teams quickly assess the situation, properly preserve evidence for use by law enforcement, lock out the attacker, and develop and help implement a plan to quickly regain control of the IT environment. Following the crisis management phase, we work with our clients to help them to understand how the attack happened and the measures necessary to prevent recurrence.

#### System Management at the "Guru" Level

Sometimes getting the details right is all that counts. Our consultants regularly help our clients to resolve the toughest sendmail, DNS, firewall, networking, and configuration problems in NT, Unix, and heterogeneous environments

#### Intrusion Detection and Event Management

Few organizations can tell when they are under attack. This gives the attacker the advantage of unlimited time to find and exploit a vulnerability. We have an extensive track record in assisting clients with instrumenting systems to detect anomalous activity and designing log collection, reduction, and event escalation systems that enable our clients to know when they are under attack so they can take appropriate proactive measures.

#### **Technology Strategies and Architectures**

Our accomplished architects and engineers with expertise in secure client-server and distributed computing evaluate new technologies, select those best suited to the business needs of our clients, and plan their deployment. We are proud of our outstanding record in developing system management strategies and architectures, benchmarking, and managing software development and deployment projects of all sizes.

To learn more about how SystemExperts can put its expertise to work for you, contact us today at 888 749 9800.

| Boston                | Los Angeles | New York               | San Francisco | Tampa | Washington DC |
|-----------------------|-------------|------------------------|---------------|-------|---------------|
| www.SystemExperts.com |             | info@SystemExperts.com |               |       |               |